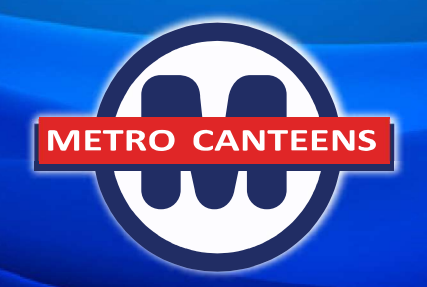

# How to guide for online ordering

**Download Qkr!** 

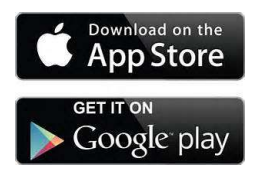

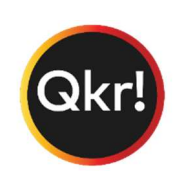

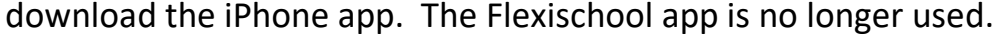

## Step 2. Register

Step 1.

Select your country of residence as 'Australia' and follow the steps to register.

Download to your Android phone, iPhone or iPad. iPad users can

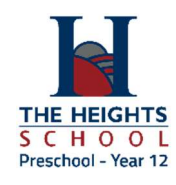

### Step 3. Find our school

Our school will appear in 'Nearby Locations' if you're within 10kms of our school, or search for our school by name.

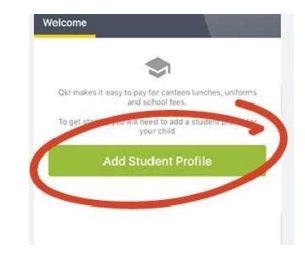

\$16.00

\$16.00

#### Step 4. Register your child

When first accessing our school you will be prompted to add a student profile for your child/children. This allows you to make orders. Lunch orders for Rec – Yr. 6 students are delivered to the

classroom; orders for Yr. 7 – 12 students are collected at the canteen.

#### Step 5. Manage Payments

Add up to 5 cards to your wallet. Add, edit or delete cards anytime. Once payments are made you can continue to the home page and view your receipts in the 'Activity' tab.

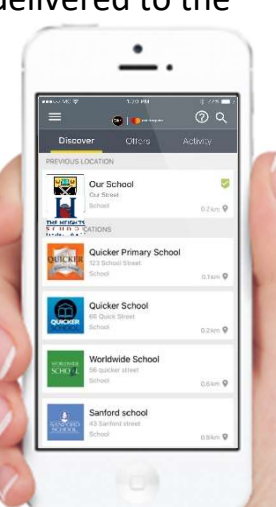

#### Having trouble?

Contact the school's ICT Department for support.

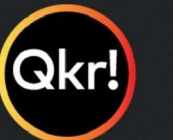

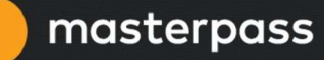